# **Der Viewer von Nikon View**

Die Vollbildansicht

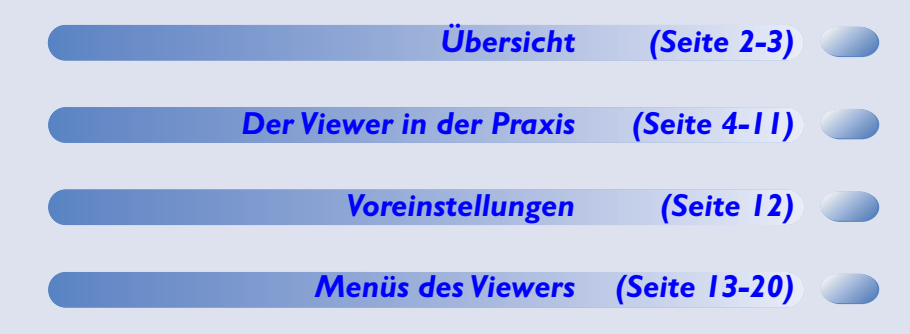

ТОР

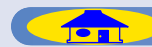

# Der Viewer — Übersicht

# Die Vollbildansicht

Die Komponenten des Viewer-Fensters

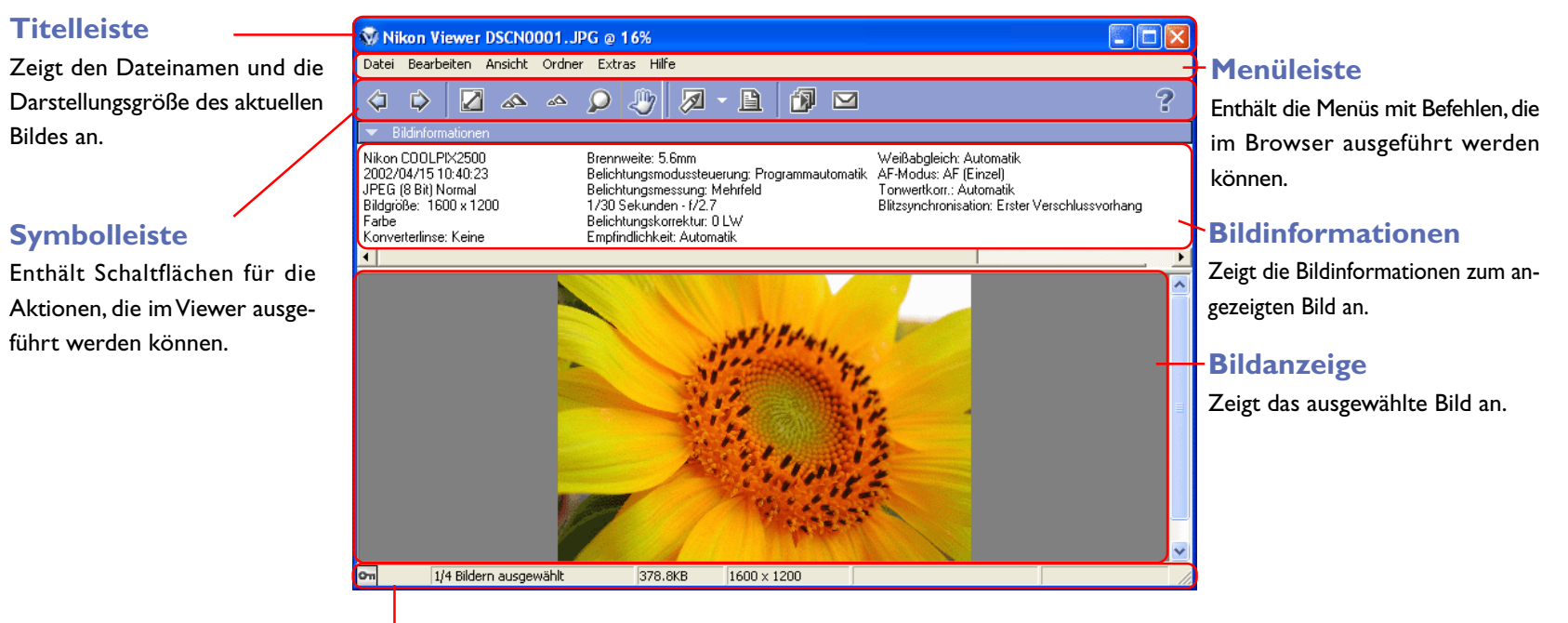

# Statusleiste

Zeigt Informationen wie die Anzahl der Bilder innerhalb des Ordners, die Position des gezeigten Bildes in diesem Ordner sowie die Dateigröße des gezeigten Bildes an.

# Menüleiste und Symbolleiste

Die meisten Funktionen des Viewers werden mit Hilfe der Menüzeile und den Schaltflächen ausgeführt. Bei allen Funktionen, die sich sowohl über Menüs als auch über Schaltflächen ausführen lassen, wird in diesem Handbuch vorrangig die Ausführung über die Schaltflächen beschrieben.

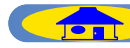

Die Symbolleiste des Viewers enthält folgende Schaltflächen:

| Symbol                            | Beschreibung                                                                                                    |
|-----------------------------------|----------------------------------------------------------------------------------------------------|
| Vorheriges aus-<br>gewähltes Bild | Zeigt das vorherige Bild an (sofern im Index mehrere<br>Bilder ausgewählt sind) ( 4).                                                                                                    |
| Nächstes aus-<br>gewähltes Bild   | Zeigt das nächste Bild an (sofern im Index mehrere<br>Bilder ausgewählt sind) ( 24).                                                                                                    |
| Bild an Feuster<br>anpassen       | Passt die Darstellungsgröße des aktuellen Bildes so an,<br>dass es vollständig im Ansichtsbereich des Fensters<br>sichtbar ist (25).                                                                              |
| A Einzoomen                       | Stellt eine größere Ansicht ein (💽 5).                                                                                                    |
| Auszoomen                         | Stellt eine kleinere Ansicht ein (🧕 5).                                                                                                    |
| Zoom-<br>werkzeug                 | Vergrößert und verkleinert die Darstellung des Bildes.<br>Der Mauszeiger verwandelt sich in eine Lupe (06).                                                                                                    |
| Verschiebe-<br>hand               | Verschiebt den im Ansichtsbereich sichtbaren Bildaus-<br>schnitt, wenn das Bild aufgrund der aktuellen<br>Darstellungsgröße nicht vollständig sichtbar ist. Der<br>Mauszeiger verwandelt sich in eine Hand (066). |

| Symbol            | Beschreibung                                                                                            |
|-------------------|----------------------------------------------------------------------------------------------------|
| Bearbeiten        | Öffnet das angezeigte Bild im festgelegten Bild-<br>bearbeitungsprogramm ( 27).                         |
| Drucken           | Druckt das angezeigte Bild aus (🧕 7).                                                                   |
| Diashow           | Gibt das angezeigte Bild und die übrigen im Index<br>ausgewählten Bilder in einer Diashow wieder ( 28). |
| E-Mail            | Versendet das ausgewählte Bild als E-Mail (🧕 8).                                                        |
| <b>?</b><br>Hilfe | Öffnet die Hilfe von Nikon View 5 (💽 11).                                                               |

TOP

# Der Viewer in der Praxis

# Die Vollbildansicht

Im Ansichtsbereich des Viewers wird stets das Bild in einer Vollbildansicht angezeigt, auf dem zuvor im Browser von Nikon View doppelgeklickt wurde. (Beachten Sie bitte, dass im Viewer nur Fotos und keine Filmsequenzen angezeigt werden können.) Es kann immer nur ein Bild im Viewer angezeigt werden. Sie können das angezeigte Bild einzoomen, um einen Bildausschnitt vergrößert darzustellen.

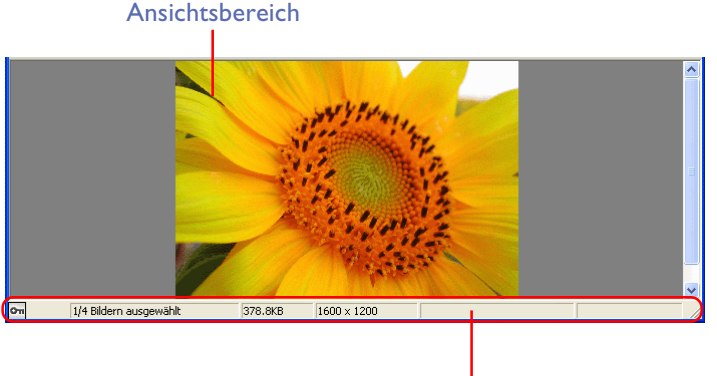

#### Statusleiste

Auch wenn mehrere Indexbilder im Browser markiert sind, wird stets nur ein Bild im Viewer angezeigt. Sie können jedoch mit den Schaltflächen »**Vor**heriges ausgewähltes Bild« und »**Nächstes ausgewähltes Bild**« aus der Symbolleiste zwischen den Bildern wechseln.

In der Statusleiste des Viewers können Sie überprüfen, wie viele Bilder im Index ausgewählt sind (zwischen wie vielen Bildern Sie hin- und herwechseln können).

🕶 📉 🕽 2/2 Bildern ausgewählt

718.4KB 2272 x 1704

Wenn im Index mehrere Bilder ausgewählt sind, blättern die Schaltflächen »**Vorheriges ausgewähltes Bild**« und »**Nächstes ausgewähltes Bild**« aus der Symbolleiste zwischen den Bildern hin und her. Die Reihenfolge, in der die Bilder angezeigt werden, entspricht der Reihenfolge im Index.

#### Vorheriges ausgewähltes Bild

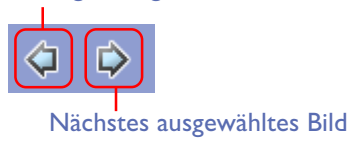

# 🖉 Wenn nur ein Bild ausgewählt ist (Windows)

Wenn im Index nur ein einziges Bild ausgewählt ist, blättern die Schaltflächen »**Vorheriges ausgewähltes Bild**« und »**Nächstes ausgewähltes Bild**« unter Windows zwischen allen Bildern im aktuellen Ordner hin und her.

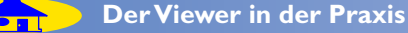

# Vollständige Darstellung des Bildes

Mit dem Symbol »Ganzes Bild anzeigen« aus der Symbolleiste (oder dem Befehl »Ganzes Bild anzeigen« aus dem Menü »Ansicht«) eine optimale Darstellungsgröße einstellen, bei der das Bild vollständig im Ansichtsbereich des Fensters sichtbar ist. Die maximale Darstellungsgröße dieser Funktion beträgt 100%, auch wenn der Ansichtsbereich eine größere Ansicht zulässt.

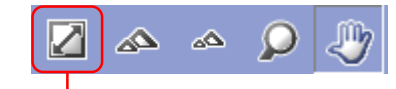

Ganzes Bild anzeigen

# 🖉 Darstellungsgrößen

Die Funktionen zum Ein- und Auszoomen durchlaufen jeweils die folgenden Darstellungsgrößen (Vergrößerungsstufen).

## Windows

Originalgröße (100%) Vergrößerungen — 150%, 200%, 300%, 400%, 600%, 800% Verkleinerungen — 66% 50%, 33%, 25%, 16%, 12%, 8%, 6%

# Macintosh

Originalgröße (100%) Vergrößerungen — 150%, 200% Verkleinerungen — 66%, 50%, 33%, 25%, 16%, 12%, 8%, 6%

# **Einzoomen und Auszoomen**

Mit den unten beschriebenen Funktionen lässt sich das im Ansichtsbereich des Viewers angezeigte Bild in einer detaillierten (Einzoomen) oder weniger detaillierten Ansicht (Auszoomen) darstellen. Die aktuelle Darstellungsgröße wird in der Titelleiste des Fensters angezeigt.

# 🐼 Nikon Viewer DSCN0001.JPG @ 16%

Darstellungsgröße

# Einzoomen / Auszoomen

Klicken Sie in der Symbolleiste auf das Symbol »**Einzoomen**«, um zu einer vergrößerten Ansicht zu wechseln oder auf das Symbol »**Auszoomen**«, um eine verkleinerte Ansicht einzustellen. Alternativ können Sie auch die Befehle »**Einzoomen**« und »**Auszoomen**« aus dem Menü »**Ansicht**« verwenden.

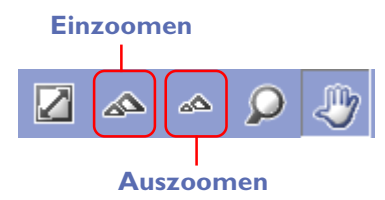

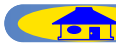

# **Das Zoomwerkzeug**

Das Symbol »**Zoomwerkzeug**« in der Symbolleiste aktiviert das Zoomwerkzeug. Bei aktiviertem Werkzeug verwandelt sich der Mauszeiger in eine Lupe.

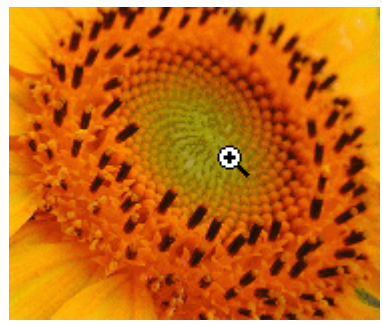

Wenn Sie mit dem **Zoomwerkzeug** ins Bild klicken, vergrößern Sie die Darstellung um eine Stufe, wobei die angeklickte Bildstelle den Mittelpunkt der vergrößerten Ansicht bildet. Um zur nächstkleineren Darstellungsgröße zu wechseln, halten Sie beim Klicken die Alt-Taste (Windows) bzw. Wahltaste (Mac) gedrückt. Sowohl beim Einzoomen als auch beim Auszoomen bestimmt die Position des Zoomwerkzeugs den Mittelpunkt des angezeigten Bereichs. Ob das Zoomwerkzeug die Ansicht vergrößert oder verkleinert, können Sie daran erkennen, ob die Lupe ein Pluszeichen (Einzoomen) oder Minuszeichen (Auszoomen) zeigt.

# Verschieben des sichtbaren Bildausschnitts

Wenn das Bild aufgrund der aktuellen Darstellungsgröße nicht vollständig im Ansichtsbereich des Fensters sichtbar ist, lässt sich der sichtbare Bildausschnitt mit der Verschiebehand verschieben (klicken und ziehen). Das Symbol »Verschiebehand« in der Symbolleiste oder der Befehl »Verschiebehand« aus dem Menü »Ansicht« aktiviert die Verschiebehand. Bei aktiviertem Werkzeug verwandelt sich der Mauszeiger in eine Hand. Um den Bildausschnitt zu verschieben, ziehen Sie die Maus bei gedrückter Maustaste in die gewünschte Richtung.Alternativ können Sie den Bildausschnitt auch mit den Bildlaufleisten am rechten und unteren Rand des Ansichtsbereichs verschieben.

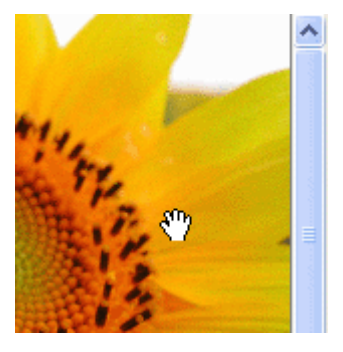

# Verschiebehand und Zoomwerkzeug

Verschiebehand und **Zoomwerkzeug** lassen sich nicht gleichzeitig aktivieren.

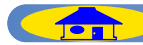

# Bearbeiten von Bildern

Mit dem Symbol »**Bearbeiten**« aus der Symbolleiste kann das angezeigte Bild in dem Bildbearbeitungsprogramm geöffnet werden, das im Dialog »**Voreinstellungen**« auf der Registerkarte »**Foto**« als Standard-Bildbearbeitungsprogramm festgelegt ist.

Sie können ein Bild auch mit einem anderen Bildbearbeitungsprogramm öffnen, indem Sie dieses über den Dialog »**Bildbearbeitungsprogramm hinzufügen/entfernen**« in die Liste der Bildbearbeitungsprogramme aufnehmen.

Um den Dialog »**Bildbearbeitungsprogramm hinzufügen/entfernen**« zu öffnen, wählen Sie den gleichnamigen Befehl im Menü des Symbols »**Bearbeiten**«. Klicken Sie dazu auf den kleinen Pfeil rechts neben dem Symbol.

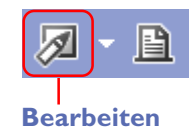

Nähere Informationen zum Aufnehmen alternativer Bildbearbeitungsprogramme finden Sie im Abschnitt »**Hinzufügen und Entfernen eines Bildbearbeitungsprogramms**« des Kapitels »**Lehrgang: Der Bildindex**« (O) »Der Browser«).

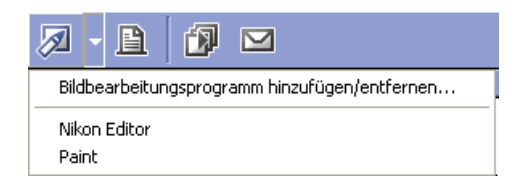

# Drucken von Bildern

Der Viewer bietet die Möglichkeit, das angezeigte Bild auszudrucken.

Klicken Sie in der Symbolleiste auf das Symbol »**Drucken**« (oder wählen Sie im Menü »**Datei**« den Befehl »**Drucken**«), um den Druckdialog zu öffnen.

Nähere Informationen zum Drucken finden Sie im Abschnitt »**Drucken von Bildern**« (② »Der Browser«).

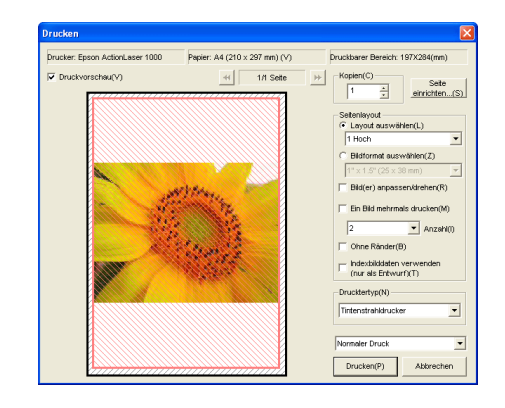

# **Über Druckerprofile**

# Windows

Beim Drucken eines Bildes aus dem Browser oder Viewer heraus werden die im Dialog »Voreinstellungen« auf der Registerkarte »Farbmanagement« festgelegten Farbmanagementeinstellungen angewendet (② Der Browser).

TOP

# Macintosh

Beim Drucken eines Bildes aus dem Browser oder Viewer heraus werden die Farbmanagementeinstellungen angewendet, die im ② Editor von Nikon View im Dialog »**Voreinstellungen**« auf der Registerkarte

»Farbmanagement« festgelegt wurden.

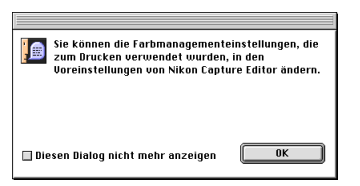

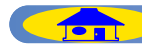

# Diashow

Das im Viewer angezeigte Bild und die übrigen im Index ausgewählten Bilder lassen sich auch als Diashow anzeigen. Um eine Diashow zu starten, klicken Sie in der Symbolleiste auf das Symbol »**Diashow**« (oder wählen Sie im Menü »**Extras**« den Befehl »**Diashow**«).

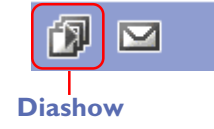

Nähere Informationen zur Wiedergabe von Bildern in einer Diashow finden Sie im Abschnitt »**Diashow**« des Kapitels »**Lehrgang: Der Bildindex**« (② »Der Browser«).

# Verschicken von Bildern per E-Mail

Im Bildbereich angezeigte Bilder können direkt per E-Mail versendet werden. Zum Versenden der Bilder klicken Sie in der Symbolleiste auf die Schaltfläche »**E-Mail**« oder wählen im Menü »**Extras**« den Befehl »**E-Mail**«.

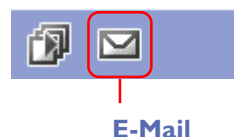

Weitere Informationen Sie unter »**Bilder per E-Mail verschicken**« (O) »Der Browser«).

TOP

# Wenn nur ein Bild ausgewählt ist

Wenn nur ein einziges Bild ausgewählt (im Index markiert) ist, werden unter Windows alle im selben Ordner enthaltenen Bilder in der Diashow wiedergegeben.

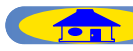

# Die Bildinformationen

Oberhalb des Ansichtsbereichs werden die Bildinformationen zu einem einzeln ausgewählten Bild angezeigt.

Wenn kein Bild oder mehrere Bilder im Index ausgewählt sind, werden keine Bildinformationen angezeigt. Mit dem Befehl »**Bildinformationen anzeigen**« aus dem Menü »**Ansicht**« lassen sich die Bildinformationen ein- und ausblenden. Alternativ können Sie auch auf das kleine Dreieck am linken Ende der Bereichsleiste klicken.

|                                                                                                    | Sheri            |                                                                                                    |                                                                                                    |
|----------------------------------------------------------------------------------------------------|------------------|----------------------------------------------------------------------------------------------------|----------------------------------------------------------------------------------------------------|
| Nikon COOLPIX2500<br>2002/04/15 10:40:23<br>JPEG (8 Bit) Normal<br>Bildgröße: 1600 x 1200<br>Farbe<br>Konverterlinse: Keine |                  | Brennweite: 5.6mm<br>Belichtungsmodussteurung: Programmautomatik<br>Belichtungsmossung: Mehrfeld<br>1/30 Sekunden -f/2,7<br>Belichtungskorrektur: 0 LW<br>Empfindlichkeit: Automatik | Weißabgleich: Automatik<br>AF-Modus: AF [Einzel]<br>Torwertkon: "Automatik<br>Biltzsynchronisation: Erster Verschlussvorhang |
| 4                                                                                                    |                  |                                                                                                    |                                                                                                    |
| Bildinfo                                                                                                    | rmatione         | n sind eingeblendet                                                                                                    |                                                                                                    |
| Bildioformatio                                                                                                    | nen              |                                                                                                    |                                                                                                    |
| Bildinformatio                                                                                                    | nen              |                                                                                                    |                                                                                                    |
| Bildinformatio                                                                                                    | nen              | <u></u>                                                                                                    |                                                                                                    |
| <ul> <li>Bildinformation</li> <li>Bildinformation</li> </ul>                                                                | nen<br>Idinforma | tionen sind ausgeblendet                                                                                                    |                                                                                                    |

»Die Bildinformationen« (💽 »Der Browser«).

# Bildinformationen nach dem IPTC-Standard

ImViewer von NikonView 5 können Sie sich auch die IPTC-Bildinformationen anzeigen lassen. Wählen Sie dazu im Menü »**Datei**« den Befehl »**IPTC-Informationen**«.

Nähere Informationen zu den Bildinformationen finden Sie im Abschnitt »Bildinformationen nach dem IPTC-Standard« ( NDer Browser«).

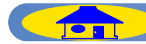

# Öffnen von Ordnern im Browser

Der Ordner, der das aktuelle Bild enthält, kann auch im Browser von Nikon View 5 geöffnet werden.Wählen Sie dazu im Menü »**Ordner**« den Befehl »**Mit Browser öffnen**«.

# Öffnen von Ordnern im Explorer oder im Finder

Unter Windows können Sie den Ordner, der das aktuelle Bild enthält, auch im Explorer öffnen.Wählen Sie dazu im Menü »**Ordner**« den Befehl »**Mit Explorer öffnen**«.

Unter dem Mac OS können Sie den Ordner, der das aktuelle Bild enthält, auch im Finder öffnen.Wählen Sie dazu im Menü »**Ordner**« den Befehl »**Im Finder öffnen**«.

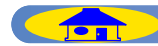

# Löschen von Bildern

Wenn Sie das im Viewer angezeigte Bild löschen möchten, wählen Sie im Menü »**Datei**« den Befehl »**Löschen**«.

| 💱 Nikon Viewer DSCN0001.JPG @ 16% |                 |            |         |        |       |
|-----------------------------------|-----------------|------------|---------|--------|-------|
| Datei                             | Bearbeiten      | Ansicht    | Ordner  | Extras | Hilfe |
| Sch                               | ließen          |            |         | Strg+' | W     |
| Bea                               | irbeiten        |            |         | Strg+l | E     |
| Bea                               | irbeiten mit ex | kternen Pr | ogramme | n      | •     |
| Lös                               | chen            |            |         | Entf   |       |
| Sou                               | ind löschen     |            |         |        |       |
| Seit                              | e einrichten    |            |         |        |       |
| Dru                               | cken            |            |         | Strg+I | P     |
| Sou                               | ind wiedergeb   | en         |         |        |       |
| IPT                               | C-Information   | ien        |         |        |       |
| Bee                               | nden            |            |         | Alt+F  | 1     |

Alternativ können Sie die Bilder auch mit der Entfernen-Taste (Windows) bzw. dem Tastenkürzel Befehlstaste + Rückschritttaste (Mac) löschen. Gelöschte Bilder werden in den Papierkorb verschoben.

Nach dem Löschen eines Bildes zeigt der Viewer das nächste Bild an, das im Index ausgewählt ist. Falls das gelöschte Bild das letzte ausgewählte Bild war (und somit kein Bild mehr ausgewählt ist), bleibt der Ansichtsbereich des Viewers leer.

# V Gelöschte Bilder

Gelöschte Bilddateien werden in den Papierkorb verschoben. Falls Sie den Löschvorgang rückgängig machen wollen, können Sie die gelöschten Dateien aus dem Papierkorb heraus an ihre ursprüngliche Position zurückbewegen. Unter Windows kann das Löschen von Bildern, die sich auf einer Speicherkarte (in der Kamera oder in einem Kartenleser) oder auf einem Netzwerklaufwerk befanden, nicht mehr rückgängig gemacht werden – diese Objekte sind unwiderruflich gelöscht.

# Die Hilfe

Um die Hilfe von Nikon View 5 zu öffnen, klicken Sie in der Symbolleiste auf das Symbol »**Hilfe**« oder wählen einen Befehl aus dem Menü »**Hilfe**«.

# Windows

Klicken Sie in der Symbolleiste auf das Symbol »**Hilfe**« oder wählen Sie im Menü »**Hilfe**« den Befehl »**Hilfethemen**«.

# Macintosh

Klicken Sie in der Symbolleiste auf das Symbol »**Hilfe**« oder wählen Sie im Menü »**Hilfe**« den Befehl »**Nikon View 5 Hilfe**«.

Sie können auch mit dem Befehl »**Erklärungen ein**« die Sprechblasenhilfe aktivieren. Bitte beachten Sie, dass die Sprechblasenhilfe nur die Standardhilfetexte des Betriebssystems anzeigt.

# Hilfe in Nikon View 5

Die Funktion »**Hilfe**« öffnet dieselbe Hilfedatei für den Transferassistenten, den Browser, den Viewer und den Editor von Nikon View 5.

ш

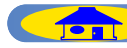

# Voreinstellungen

# Öffnen des Dialogs »Voreinstellungen«

Der Dialog »**Voreinstellungen**« wird mit dem gleichnamigen Befehl aus dem Menü »**Bearbeiten**« geöffnet. Der Voreinstellungsdialog kann auch im Browser von Nikon View geöffnet werden. Für den Editor und den Transferassistenten steht der Dialog nicht zur Verfügung.

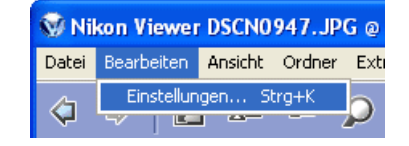

Der Dialog »Voreinstellungen« umfasst folgende Registerkarten: »Allgemein« (nur Macintosh), »Autostart«, »Indexbilder«, »Foto (Stat. Bild)«, »Filmsequenz (Film)«, »Sound« (nur Windows) und »Farbmanagement« (nur Windows).

|         | Voreinstellungen 🛛 🛛 🔀                                                                                                  |  |  |  |
|---------|----------------------------------------------------------------------------------------------------|--|--|--|
|         | Autostart Indexbilder   Foto   Filmsequenz   Sound   Farbmanagement                                                     |  |  |  |
|         | Windows                                                                                                    |  |  |  |
|         | Voreinstellungen                                                                                                    |  |  |  |
| / Allge | mein $\sqrt{ m Rutostart}\sqrt{ m Indexbilder}\sqrt{ m Stat.Bild}\sqrt{ m Film}\sqrt{ m InNikonNetoderPDAveröffentl.}}$ |  |  |  |

## Macintosh

Änderungen an den Einstellungen im Dialog »**Voreinstellungen**« werden nur wirksam, wenn der Dialog mit der Schaltfläche »**OK**« geschlossen wird.

Die Schaltfläche »**Abbrechen**« schließt den Dialog »**Voreinstellungen**«, ohne die Änderungen anzuwenden.

Nähere Informationen zu den »**Voreinstellungen**« Offinden Sie im Handbuch zum Browser von Nikon View.

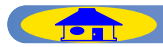

# **Menüs des Viewers**

# Windows

| Datei |                                 |        |
|-------|---------------------------------|--------|
| Sch   | ließen                          | Strg+W |
| Bea   | rbeiten                         | Strg+E |
| Bea   | rbeiten mit externen Programmen | •      |
| Lös   | chen                            | Entf   |
| Sou   | ind löschen                     |        |
| Seit  | e einrichten                    |        |
| Dru   | cken                            | Strg+P |
| Sou   | ind wiedergeben                 |        |
| IPT   | C-Informationen                 |        |
| Bee   | nden                            | Alt+F4 |
|       |                                 |        |

#### Schließen

Schließt das angezeigte Bild.

# Bearbeiten

Öffnet die mit dem ausgewählten Indexbild verknüpfte Bilddatei im festgelegten Bildbearbeitungsprogramm.

# Bearbeitung mit externem Pro-Löschen gramm

Über den Befehl »**Bildbearbeitungsprogramm hinzufügen/entfernen**« können Sie ein beliebiges Programm zur Bearbeitung auswählen.

nen Programmen 

Bidbearbeitungsprogramm hinzufügen/entfernen...

Nikon Editor
Paint

# Bildbearbeitungsprogramm hinzufügen/entfernen

Mit diesem Befehl können Sie Bildbearbeitungsprogramme in die darunter angezeigte Liste aufnehmen. Der Befehl dient auch zum Umbenennen und Löschen der Listeneinträge.

# öschen

Löscht die ausgewählten Bilder.

# Sound löschen

Löscht die mit dem aktuellen Bild verbundene Sprachnotiz.

## Seite einrichten

Legt das Seitenformat für die Druckausgabe fest.

#### Drucken

Druckt die ausgewählten Bilder aus.

## Sound wiedergeben

Gibt die mit dem aktuellen Bild verbundene Sprachnotiz wieder.

# IPTC-Informationen

Blendet die IPTC-Bildinformationen zum aktuellen Bild ein.

# Beenden Beendet Nikon View 5.

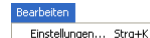

TOP

# **Einstellungen** Öffnet den Dialog »**Voreinstellungen**«.

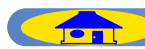

# Windows - Fortsetzung

| Ansicht                                                                                 |                                             |
|-----------------------------------------------------------------------------------------|---------------------------------------------|
| <ul> <li>✓ Symbolleiste</li> <li>✓ Statusleiste e</li> <li>✓ Bildinformation</li> </ul> | einblenden<br>einblenden<br>inen einblenden |
| Zurück                                                                                  | Linke Richtungstaste                        |
| Weiter                                                                                  | Rechte Richtungstaste                       |
| Gesamtes Bild                                                                           | d anzeigen                                  |
| Einzoomen                                                                               | Ctrl++                                      |
| Auszoomen                                                                               | Ctrl+-                                      |
| Zoomwerkzei                                                                             | ug Strg+9                                   |
| ✓ Verschiebeha                                                                          | nd Strg+0                                   |
| Aktualisieren                                                                           | F5                                          |

Symbolleiste einblenden Blendet die Symbolleiste ein oder aus.

#### Statusleiste einblenden

Blendet die Statusleiste ein oder aus.

**Bildinformationen einblenden** Blendet die Bildinformationen ein oder aus.

#### **Zurück**

Zeigt das vorherige Bild an.

#### Weiter

Zeigt das nächste Bild an.

#### **Ganzes Bild anzeigen**

Zeigt das Bild in einer Größe an, mit der es vollständig im Fenster sichtbar ist.

#### Einzoomen

Vergrößert den sichtbaren Ausschnitt. von Nikon View.

#### Auszoomen

#### Zoomwerkzeug

Mit dem Zoomwerkzeug können Sie an eine beliebige Bildstelle klicken, um diese vergrößert darzustellen.

#### Verschiebehand

Ermöglicht das Verschieben des sichtbaren Bildausschnitts, wenn das Bild nicht vollständig im Fenster angezeigt wird.

#### **Aktualisieren**

Aktualisiert die Voransicht, die Bildinformationen und die Angaben in der Statusleiste.

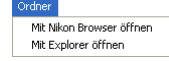

Mit Nikon Browser öffnen Öffnet den Ordner, in dem sich das angezeigte Bild befindet, im Browser

# Mit Explorer öffnen

Verkleinert den sichtbaren Ausschnitt. Öffnet den Ordner, in dem sich das angezeigte Bild befindet, im Windows Explorer.

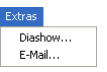

#### **Diashow**

Gibt die ausgewählten Bilder in einer Diashow wieder.

#### E-Mail

Versendet die ausgewählten Bilder mit dem im Voreinstellungsdialog festgelegten E-Mail-Programm als E-Mail.

| Hilfe |               |    |
|-------|---------------|----|
| Hilf  | fethemen      | F1 |
| Üb    | er Nikon View |    |

TOP

# Hilfethemen

Öffnet die Hilfe zu Nikon View 5.

# Über Nikon View

Zeigt die Versionsinformation zu Nikon View 5.

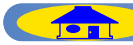

# Macintosh (Mac OS 9)

Über Nikon Iliew 5....

# Über Nikon View 5 Zeigt die Versionsinformation zu Nikon View 5.

| Hblage                      |            |
|-----------------------------|------------|
| Transfer                    | ЖТ         |
| Ansicht                     | ¥0         |
| Schließen                   | жw         |
| Bearbeiten                  | ЖE         |
| Bearbeitung mit externem Pr | ogramm 🕨 🕨 |
| Angezeigtes Bild schließen  |            |
| Löschen                     | ₩≪         |
| Sound löschen               |            |
| Papierformat                |            |
| Drucken                     | ЖΡ         |
| Sound wiedergeben           |            |
| IPTC-Informationen          |            |
| Dateiattribut               | ►          |
| Beenden                     | жQ         |
|                             |            |

#### **Schließen**

Schließt das aktuelle Fenster.

#### **Bearbeiten**

Öffnet die mit dem ausgewählten Indexbild verknüpfte Bildatei im festgelegten Bildbearbeitungsprogramm.

# Bearbeitung mit externem Pro- Angezeigtes Bild schließen gramm

Über den Befehl »Bildbearbeitungsprogramm hinzufügen/entfernen« können Sie ein beliebiges Programm zur Bearbeitung auswählen.

> ng mit externem Programm 🔹 Bildbearbeitungsprogramm hinzufügen/entfernen.. Nikon Edito

# **Bildbearbeitungsprogramm hin**zufügen/entfernen

Mit diesem Befehl können Sie Bildbearbeitungsprogramme in die darunter angezeigte Liste aufnehmen. Der Drucken Befehl dient auch zum Umbenennen Druckt die ausgewählten Bilder aus. und Löschen der Listeneinträge.

Schließt das angezeigte Bild.

## Löschen

Löscht die ausgewählten Bilder.

#### Sound löschen

Löscht die mit dem aktuellen Bild verbundene Sprachnotiz.

# **Papierformat**

Legt das Seitenformat für die Druckausgabe fest.

#### **Sound wiedergeben**

Gibt die mit dem aktuellen Bild verbundene Sprachnotiz wieder.

# **IPTC-Informationen**

Blendet die IPTC-Bildinformationen zum aktuellen Bild ein.

#### Beenden

TOP

Beendet Nikon View 5.

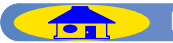

# Macintosh (Mac OS 9) - Fortsetzung

| Bearbeiten               |     |
|--------------------------|-----|
| Widerrufen nicht möglich | ЖZ  |
| Ausschneiden             | жΧ  |
| Kopieren                 | ЖC  |
| Einsetzen                | жIJ |
| Löschen                  |     |
| Alles auswählen          | жA  |
| Auswählen                | )   |
| Übertragungsoptionen     |     |
| Voreinstellungen         | ЖK  |

# Voreinstellungen Öffnet den Dialog »Voreinstellungen«.

| H | nsicht                       |           |
|---|------------------------------|-----------|
| ~ | Bildinformationen anzeigen   |           |
| ~ | Ordner anzeigen              |           |
|   | Thumbnailgröße               | •         |
|   | Sortierung                   | )         |
|   | Sortierreihenfolge           | •         |
|   | Zurück                       |           |
|   | Weiter                       |           |
|   | Gesamtes Bild anzeigen       |           |
|   | Einzoomen                    | )€+       |
|   | Auszoomen                    | ж-        |
| ~ | Zoomwerkzeug                 | ж9        |
|   | Verschiebehand               | <b>#0</b> |
|   | Indexbilder aus Bilddaten be | rechnen   |
|   | Auf nahme sofort anzeigen    |           |
|   | Aktualisieren                |           |

**Bildinformationen anzeigen** Blendet die Bildinformationen ein oder aus.

#### **Zurück**

Zeigt das vorherige Bild an.

#### Weiter

Zeigt das nächste Bild an.

## **Gesamtes Bild anzeigen**

Zeigt das Bild in einer Größe an, mit der es vollständig im Fenster sichtbar ist.

#### Einzoomen

Vergrößert den sichtbaren Ausschnitt. Mit Nikon Browser öffnen

#### Auszoomen

Verkleinert den sichtbaren Ausschnitt.

#### **Zoomwerkzeug**

Mit dem Zoomwerkzeug können Sie an eine beliebige Bildstelle klicken, um diese vergrößert darzustellen. Der Mauszeiger nimmt die Form einer Lupe an.

## Verschiebehand

Ermöglicht das Verschieben des sichtbaren Bildausschnitts, wenn das Bild nicht vollständig im Fenster angezeigt wird.

#### **Aktualisieren**

Aktualisiert die Voransicht, die Bildinformationen und die Angaben in der Statusleiste.

| Ordner                               |         |
|--------------------------------------|---------|
| Zurück                               | ж       |
| Weiter                               | æ       |
| Aufwärts                             | ж       |
| Favoriten                            |         |
| Zielordner                           |         |
| Mit Nikon Browse<br>Im Finder zeigen | er öffn |

Öffnet den Ordner, in dem sich das angezeigte Bild befindet, im Browser von Nikon View.

en

# Im Finder zeigen

TOP

Öffnet den Ordner mit dem ausgewählten Bild im Finder.

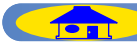

# Macintosh (Mac OS 9) - Fortsetzung

#### Extras

Nikon Transfer starten...

Diashow...

E-mail...

In NikonNet oder PDA veröffentlichen... Nikon Capture Camera Control starten...

#### Diashow

Gibt die ausgewählten Bilder in einer Diashow wieder.

# E-Mail

Versendet die ausgewählten Bilder mit dem im Voreinstellungsdialog festgelegten E-Mail-Programm als E-Mail. Hilfe Über Erklärungen... Erklärungen ein Nikon View 5 Hilfe %?

#### Erklärungen ein

Aktiviert die Sprechblasenhilfe.

**Nikon View 5 Hilfe** Öffnet die Hilfedatei zu Nikon View 5.

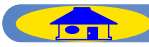

Тор

# Macintosh (Mac OS X)

#### Nikon View 5

| Über Nikon View 5                                               |            |
|-----------------------------------------------------------------|------------|
| Einstellungen                                                   | ЖK         |
| Dienste                                                         | •          |
| Nikon View 5 ausblenden<br>Andere ausblenden<br>Alle einblenden | <b>%</b> H |
| Nikon View 5 beenden                                            | ж0         |

#### Über Nikon View 5

Zeigt die Versionsinformation zu Nikon View 5.

# **Einstellungen**

Öffnet den Dialog »Einstellungen«.

# Nikon View 5 beenden Beendet Nikon View 5.

| Transfer                                                | 96 |
|---------------------------------------------------------|----|
| Ansicht                                                 | H  |
| Schließen                                               | 96 |
| Bearbeiten                                              | 96 |
| Registrierung abbrechenBearbeitung mit externem Program | nm |
| Angezeigtes Bild schließen                              |    |
| Löschen                                                 | ж  |
| Sound löschen                                           |    |
| Papierformat                                            |    |
| Drucken                                                 | 96 |
| Sound wiedergeben                                       |    |
| IPTC-Informationen                                      |    |
| Dateiattribut                                           |    |

#### **Schließen**

## Schließt das aktuelle Fenster.

#### **Bearbeiten**

Öffnet die mit dem ausgewählten Indexbild verknüpfte Bildatei im festgelegten Bildbearbeitungsprogramm.

# Registrierung abbrechBearbeitung Angezeigtes Bild schließen mit externem Programm Über den Befehl »Bildbearbeitungsprogramm hinzufügen/entfernen« können Sie ein beliebiges Programm zur Bearbeitung auswählen.

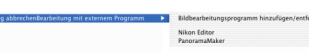

# Bildbearbeitungsprogramm hinzufügen/entfernen

Mit diesem Befehl können Sie Bildbearbeitungsprogramme in die darunter angezeigte Liste aufnehmen. Der Befehl dient auch zum Umbenennen und Löschen der Listeneinträge.

Schließt das angezeigte Bild.

## Löschen

Löscht die ausgewählten Bilder.

#### Sound löschen

Löscht das an das derzeitige Bild angehängte Sprach-Memo.

#### **Papierformat**

Legt das Seitenformat für die Druckausgabe fest.

#### Drucken

TOP

Druckt die ausgewählten Bilder aus.

#### **Sound wiedergeben**

Spielt an das derzeitige Bild angehängte Sprach-Memo ab.

## **IPTC-Informationen**

Blendet die IPTC-Bildinformationen zum aktuellen Bild ein.

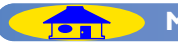

# Macintosh (Mac OS X) - Fortsetzung

#### Ansicht

| <<br>< | Bildinformationen anzeigen<br>Ordner anzeigen                               |         |
|--------|-----------------------------------------------------------------------------|---------|
|        | Thumbnailgröße<br>Sortierung<br>Sortierreihenfolge                          | •       |
|        | Zurück<br>Weiter                                                            |         |
|        | Gesamtes Bild anzeigen                                                      |         |
|        | Einzoomen                                                                   | ₩+      |
|        | Auszoomen                                                                   | ж-      |
| ~      | Zoomwerkzeug                                                                | ж9      |
|        | Verschiebehand                                                              | ж0      |
|        | Indexbilder aus Bilddaten ber<br>Auf nahme sofort anzeigen<br>Aktualisieren | rechnen |

## **Bildinformationen anzeigen**

Blendet die Bildinformationen ein oder aus.

#### Zurück

Zeigt das vorherige Bild an.

#### Weiter

Zeigt das nächste Bild an.

#### **Gesamtes Bild anzeigen**

Zeigt das Bild in einer Größe an, mit der es vollständig im Fenster sichtbar ist.

#### Einzoomen

Vergrößert den sichtbaren Ausschnitt.

#### Auszoomen

Verkleinert den sichtbaren Ausschnitt.

#### Zoomwerkzeug

Mit dem Zoomwerkzeug können Sie an eine beliebige Bildstelle klicken, um Im Finder zeigen diese vergrößert darzustellen. Der Öffnet den Ordner mit dem ausge-Mauszeiger nimmt die Form einer wählten Bild im Finder. Lupe an.

#### Verschiebehand

Ermöglicht das Verschieben des sichtbaren Bildausschnitts, wenn das Bild nicht vollständig im Fenster angezeigt wird.

#### **Aktualisieren**

Aktualisiert die Voransicht, die Bildinformationen und die Angaben in der Statusleiste.

| Ordner                                       |     |  |  |
|----------------------------------------------|-----|--|--|
| Zurück                                       | H [ |  |  |
| Weiter                                       | ₩]  |  |  |
| Aufwärts                                     | ЖU  |  |  |
| Favoriten                                    | •   |  |  |
| Zielordner                                   |     |  |  |
| Mit Nikon Browser öffnen<br>Im Finder zeigen |     |  |  |

Mit Nikon Browser öffnen Öffnet den Ordner, in dem sich das angezeigte Bild befindet, im Browser von Nikon View.

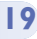

# Macintosh (Mac OS X) - Fortsetzung

| Extras                                                                       | Hilfe                                  |  |
|------------------------------------------------------------------------------|----------------------------------------|--|
| Nikon Transfer starten                                                       | Nikon View 5 Hilfe %?                  |  |
| Diashow<br>E-mail                                                            | Nikon View 5 Hilfe                     |  |
| In NikonNet oder PDA veröffentlichen<br>Nikon Capture Camera Control starten | Öffnet die Hilfedatei zu Nikon View 5. |  |

# Diashow

Gibt die ausgewählten Bilder in einer Diashow wieder.

# E-Mail

Versendet die ausgewählten Bilder mit dem im Voreinstellungsdialog festgelegten E-Mail-Programm als E-Mail.

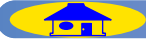

ТОР